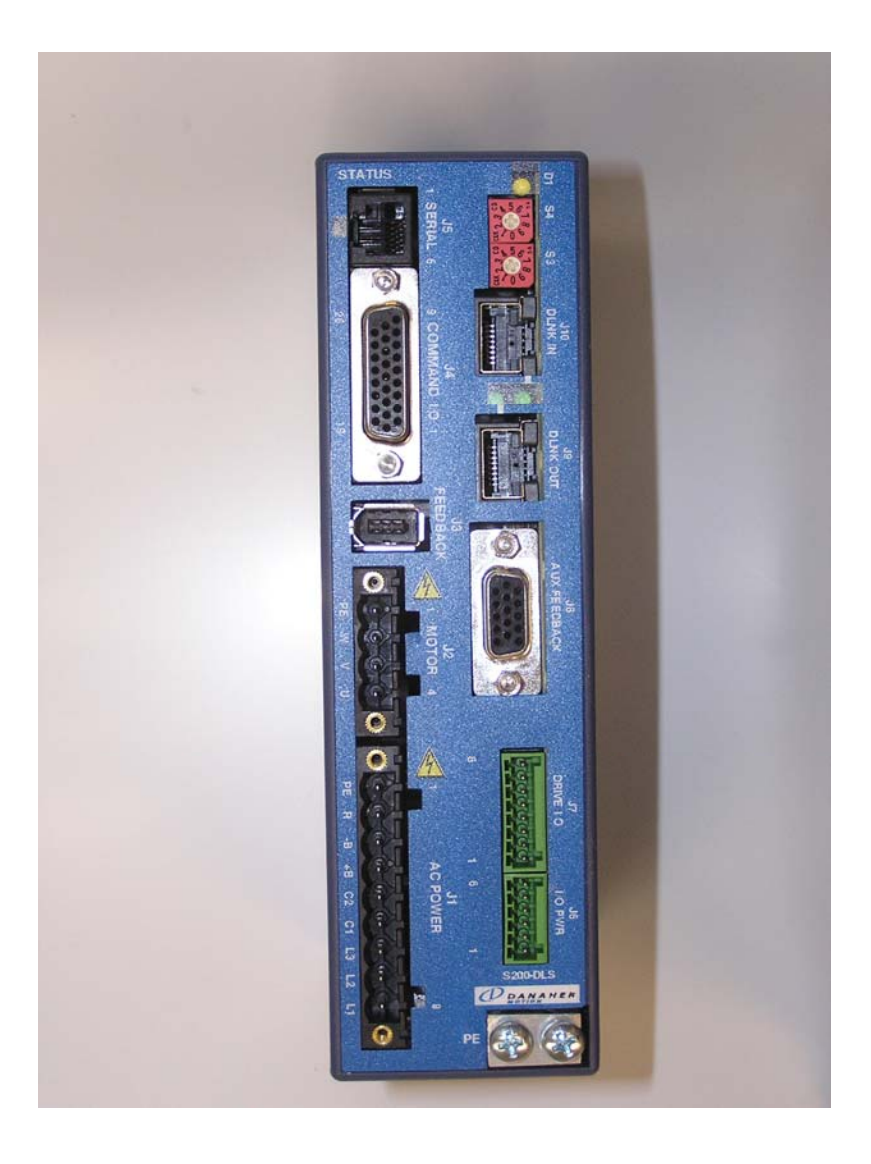

## S200-DLS Start-Up Guide

KOLLMORGEN

ß

#### NOTE

Progress is an on going commitment at G & L Motion Control Inc. We continually strive to offer the most advanced products in the industry; therefore, information in this document is subject to change without notice. The illustrations and specifications are not binding in detail. G & L Motion Control Inc. shall not be liable for any technical or editorial omissions occurring in this document, nor for any consequential or incidental damages resulting from the use of this document.

DO NOT ATTEMPT to use any G & L Motion Control Inc. product until the use of such product is completely understood. It is the responsibility of the user to make certain proper operation practices are understood. G & L Motion Control Inc. products should be used only by qualified personnel and for the express purpose for which said products were designed.

Should information not covered in this document be required, contact the Customer Service Department, G & L Motion Control Inc., 672 South Military Road, P.O. Box 1960, Fond du Lac, WI 54936-1960.

G & L Motion Control Inc. can be reached by telephone at (920) 921-7100 or (800) 558-4808 in the United States or by e-mail at glmotion.support@kollmorgen.com.

E-Manual, M.3000.0773

#### S200-DLS Start-Up Guide

- This Guide will show start-up of a single axis system using a stand alone DSA control with a S200-DLS drive.
- The scope of this guide will be to begin with a new drive and control, and finish by closing the servo loop and jogging the axis.

## Motors

- Motors with SFD high resolution feedback must be used. (2,097,152 counts per Rev.)
- Most AKM motors are available with this feedback option.

# Connections

The drive is interfaced using the following connectors.

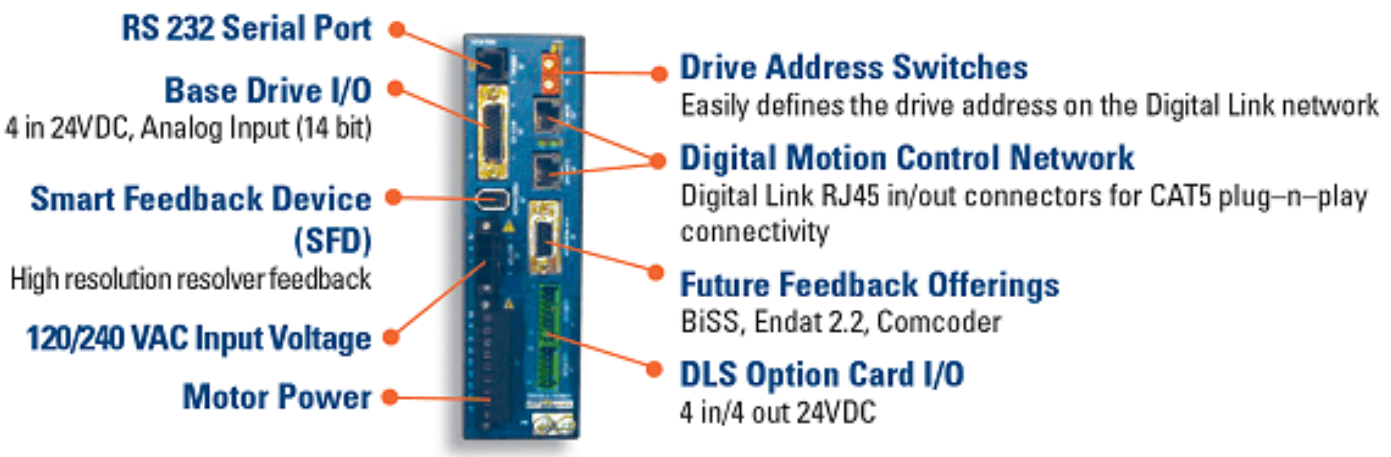

S200-DLS Servo Drive

4

#### Motor Connections

- Connect the motor power lead to the J2 connector on the drive.
- Connect the SFD to the J3 connector on the drive.

## **Power Connections**

 Connect 24 VDC to the DSA control. Be sure to connect the common terminal back to the single point ground.

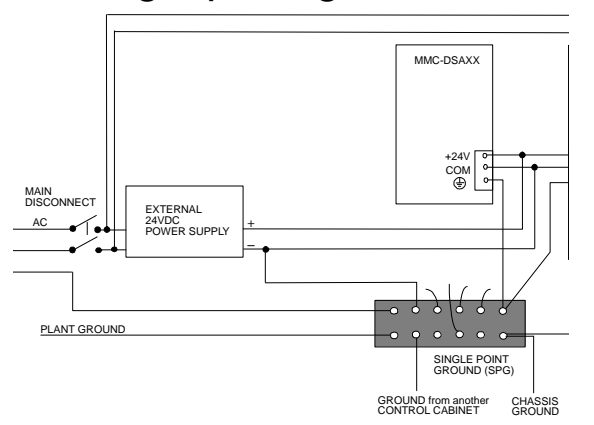

• Supply 120/240 VAC to the S200 J1 connector.

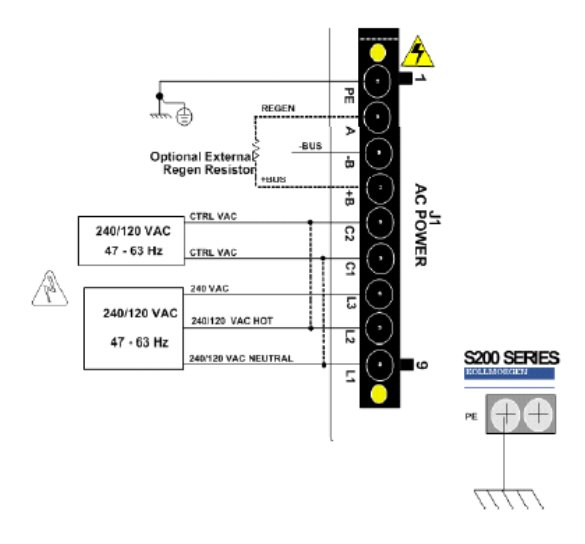

5

## Drive I/O Connections

- Drive I/O can be connected to two locations. J4 Command I/O and J7 Drive I/O.
- J4 (Command I/O) has 4 inputs. Input 1 on J4 is the drive enable and <u>must</u> be hard wired appropriately. There are 2 outputs on this connector. They can not be used through PiCPro.

This diagram shows the connections for sourcing inputs, and sourcing outputs. Sourcing inputs are usually referred to as PNP type, and sourcing outputs switch the positive side of the load.

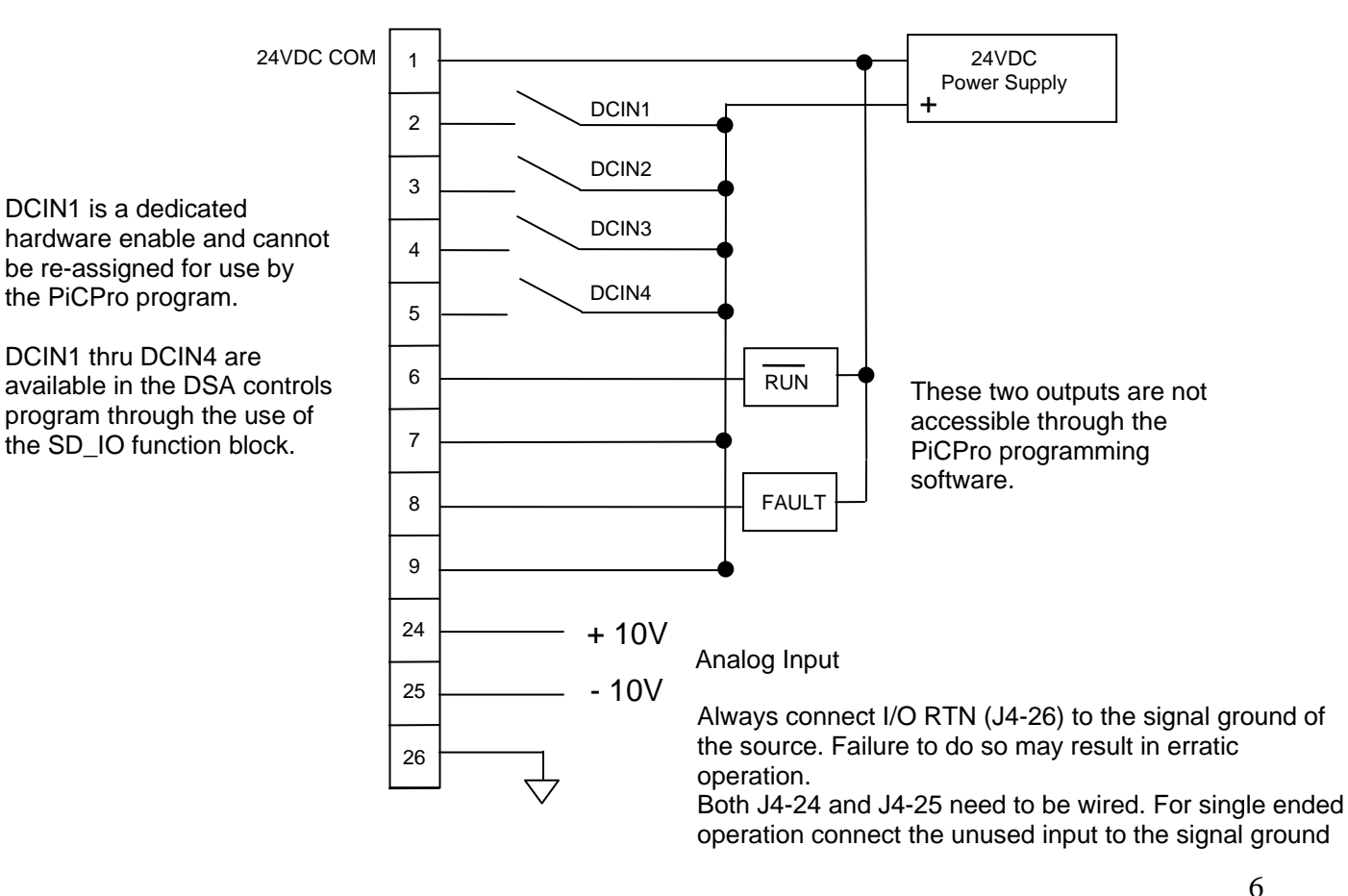

#### J4 Connector Pin Numbers

This diagram shows the connections for sinking inputs, and sinking outputs. Sinking inputs are usually referred to as NPN type, and sinking outputs switch the negative side of the load.

J4 Connector Pin Numbers

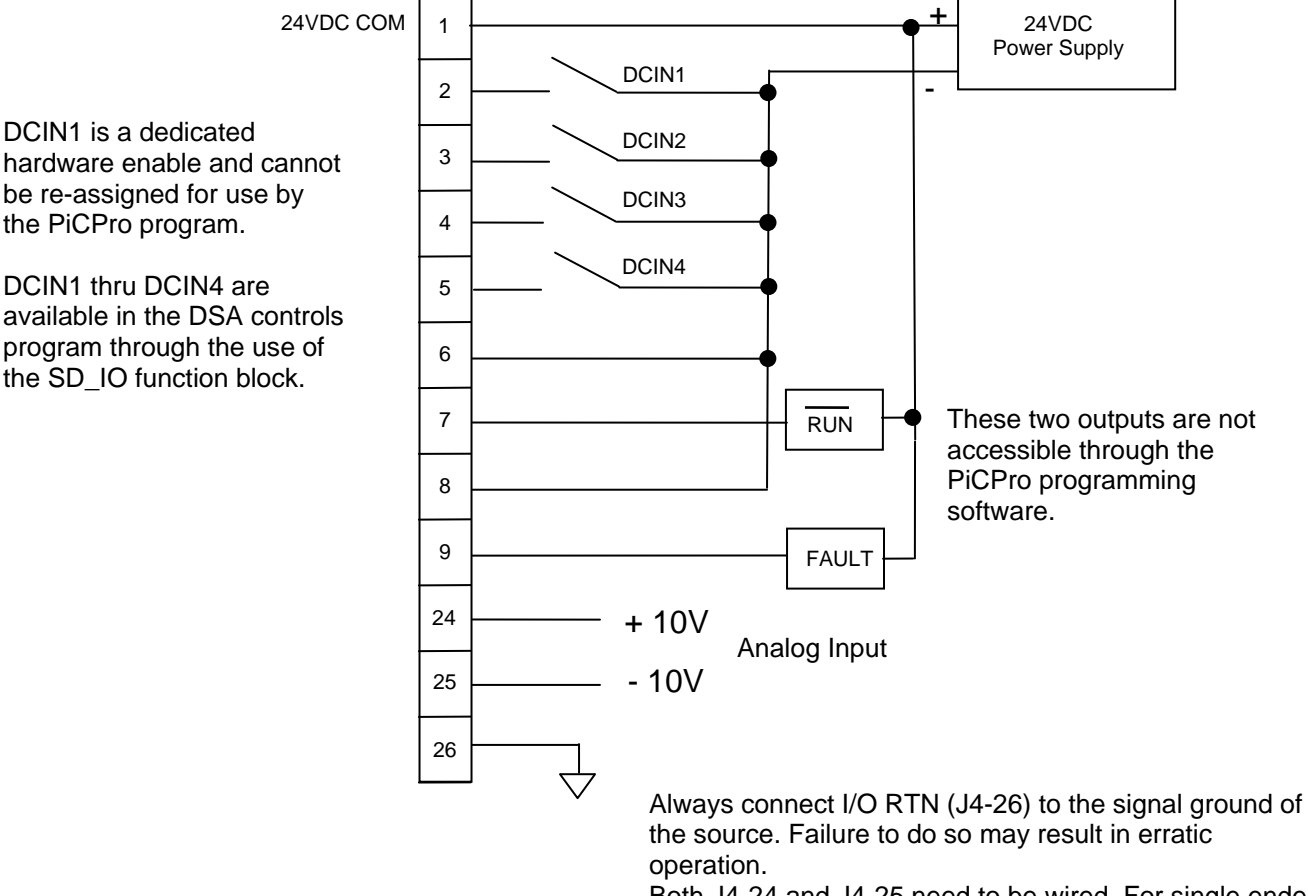

Both J4-24 and J4-25 need to be wired. For single ended operation connect the unused input to the signal ground

7

J7 (Drive I/O) has 4 inputs and 4 outputs.

Drive Input 5. The first input on the J7 connector can be configured to be a fast input.

Power for both connectors is 24 VDC and must be connected to J6 (I/O Power)

These I/O points are available in the DSA controls program through the use of the SD\_IO function block.

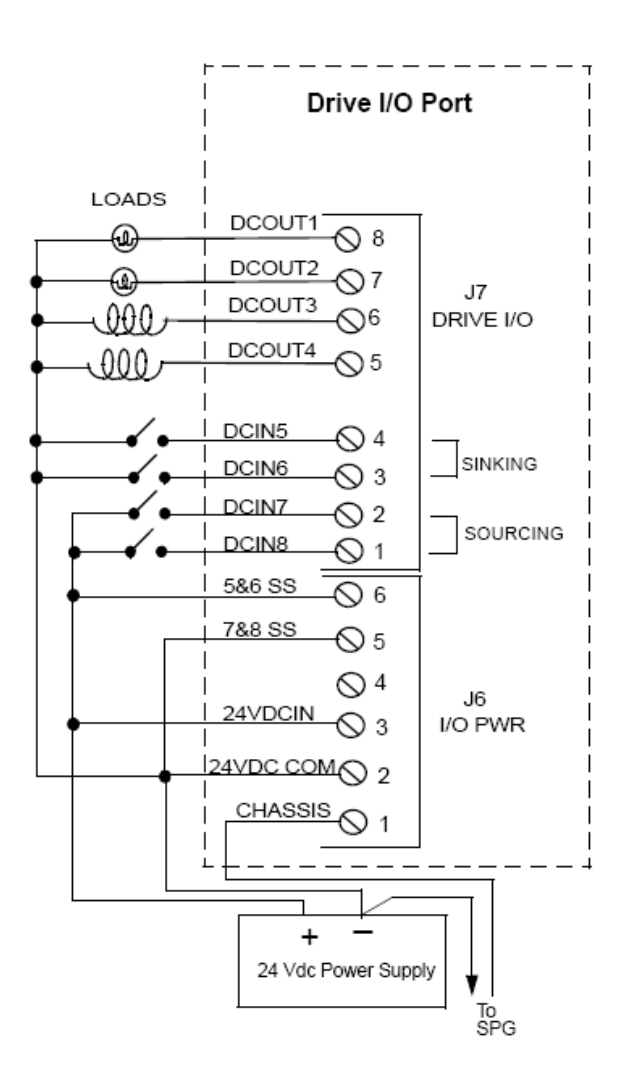

## **DSA I/O Connections**

- The DSA controls (D2 D16) have 8 DC inputs and 7 DC outputs available.
- They are declared as IGEN2.1 IGEN2.8 and OGEN2.1 – OGEN 2.7
   Table 6-22: General I/O Port Pin Descriptions

| Functio                                    | n         | Notes                              | Pin                    |               |  |
|--------------------------------------------|-----------|------------------------------------|------------------------|---------------|--|
| DC Outputs 1-7 DC Inputs 1-8 Shield Ground |           | Nominal 24 Vd<br>up to 250 ma.     | 1-7                    |               |  |
|                                            |           | Nominal 24 Vd                      | 8-15                   |               |  |
|                                            |           | Provides a path<br>chassis to an e | Shell                  |               |  |
| Pin                                        | Table 6-2 | 23: General I/                     | O Port Pin Assignments |               |  |
|                                            | orginal   |                                    | o o nine con r niver   |               |  |
| 1                                          | DCOUT1    | Out                                | _                      |               |  |
| 2                                          | DCOUT2    | Out                                | _                      |               |  |
| 3                                          | DCOUT3    | Out                                | _                      |               |  |
| 4                                          | DCOUT4    | Out                                |                        |               |  |
| 5                                          | DCOUT5    | Out                                | 15-pin HD female D-sut | o (face view) |  |
| 6                                          | DCOUT6    | Out                                |                        |               |  |
| 7                                          | DCOUT7    | Out                                | 15 25                  |               |  |
| 8                                          | DCIN1     | In                                 | 000                    |               |  |
| 9                                          | DCIN2     | In                                 | 000                    |               |  |
| 10                                         | DCIN3     | In                                 | 11 000                 |               |  |
| 11                                         | DCIN4     | in                                 |                        |               |  |
| 12                                         | DCIN5     | In                                 |                        |               |  |
| 13                                         | DCIN6     | In                                 |                        |               |  |
| 14                                         | DCIN7     | In                                 | -                      |               |  |
| 15                                         | DCIN8     | in                                 |                        |               |  |
| Shull                                      | Drain     | In                                 | -                      |               |  |

# Connecting the GEN I/O

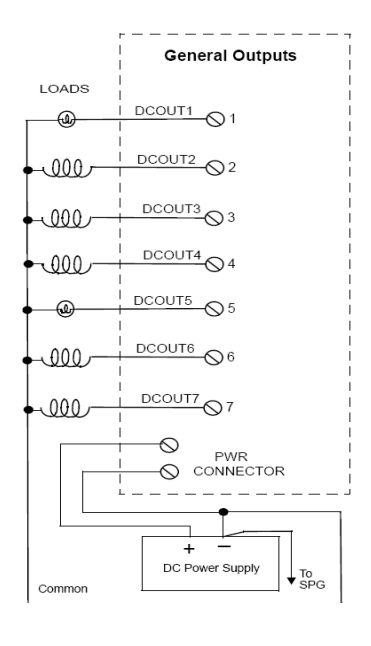

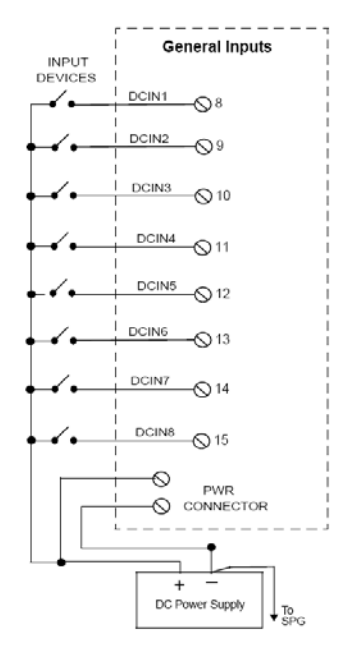

9

#### **Digital Link Connection**

- Connect a Cat 5 cable from the control Dlink connector to the S200 J10 (Dlink In)
- Connect the S200 J9 (Dlink Out) to each subsequent Drive.
- A "straight-through" shielded cable must be used when connecting the Control to the Drive. And from Drive to Drive.
- They are available up to 30M.

## **Address Switches**

• The Drive address switches must be set.

The top switch is the most significant digit The bottom switch is the least significant.

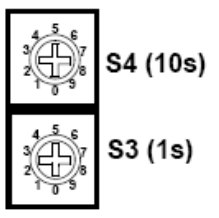

For address 1-9 the top switch will be set to zero. Etc.

These addresses are typically set consecutively starting with 1. This is not a requirement. As long as each has a unique setting between 1-64 it will work fine.

Anytime the address is changed the Drive <u>must</u> be power cycled.

## Example Ladder for the control

- For this exercise we will use the MMCD2Ex.ldo
- It is found in the following folder.
- C:\G&L Motion Control Data\Applications V17.0.1\Examples\Digital MMC Smart Drive Standard Examples\Mmc d2
- This folder must be added to the PiCPro Libraries List.

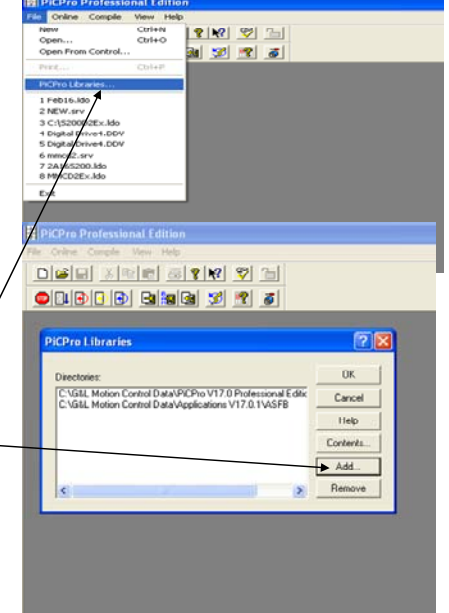

#### Selecting the Mmc d2 folder

| PiCPro Professional Edition                                           | A PiCPro Professional Edition                                                        |
|-----------------------------------------------------------------------|--------------------------------------------------------------------------------------|
| File Online Compile View Help                                         | File Online Compile View Help                                                        |
| - DIMEN 지역 6 - 2 1월 - 20 19 19 19 19 19 19 19 19 19 19 19 19 19       |                                                                                      |
| Browse for Folder                                                     | Browse for Folder                                                                    |
| Select Library Dath                                                   | Select Library Path                                                                  |
|                                                                       | PiCPre 2 ×                                                                           |
|                                                                       |                                                                                      |
| Direc Applications V16.1.1                                            | Direc ASFB                                                                           |
| CNG Applications V17.0.1                                              | C:VG BlockIO                                                                         |
| C: VC ASFB                                                            | B Digital MMC Smart Drive                                                            |
|                                                                       | Digital MMC Smart Drive 1 Axis Sales Dem     Digital MMC Smart Drive Standard Exampl |
| Complete MMC Smart Drive     Digital MMC Smart Drive 1 Axis Sales Dem | 🗎 🦳 Mmc di                                                                           |
| Dipital MMC Smart Drive Standard Exampl                               | C MMCD2ExT60c-Files Ve                                                               |
| C Digital MMC Smart Drive V16-1 One Axis [ Ve                         |                                                                                      |
|                                                                       | OK Cancel                                                                            |
| OK Cancel                                                             |                                                                                      |
|                                                                       |                                                                                      |
| PiCPro Professional Edition                                           |                                                                                      |
| The Orline Courds May 1965                                            |                                                                                      |
| pietol visiel Isl                                                     | val 081 0-1                                                                          |
|                                                                       |                                                                                      |
|                                                                       | 3 🕂 🖉                                                                                |
|                                                                       |                                                                                      |
| PiCPro Libraries                                                      | 7 🗙                                                                                  |
|                                                                       |                                                                                      |
| Directories:                                                          | OK.                                                                                  |
| C:\G&L Motion Control Data\PiCPto \                                   | V17.0 Ptotessional Edite Cancel                                                      |
| C:\S3L Motion Control Data\Applicat                                   | tions V17.0.1\ASPB                                                                   |
|                                                                       | Hep                                                                                  |
|                                                                       | Contents                                                                             |
|                                                                       | Add                                                                                  |
|                                                                       | Bemove                                                                               |
| - Anna                                                                |                                                                                      |
|                                                                       |                                                                                      |
|                                                                       |                                                                                      |
|                                                                       |                                                                                      |
|                                                                       |                                                                                      |
|                                                                       |                                                                                      |
|                                                                       |                                                                                      |

## MMCD2Ex.ldo

- Open MMCD2Ex.ldo using PiCPro. Then do a Save As using a new name. Example: S200D2ex.ldo
- This will now be the working ladder for this example.

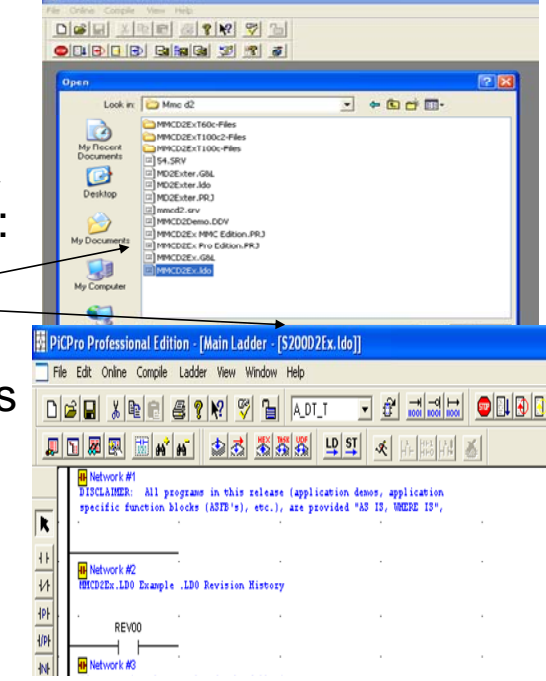

#### **Drive Scaling**

The SDF is a high resolution feedback device. It has 2,097,152 counts per rev. Although this can be used directly in the control, it may cause overflows in some calculations at high speeds. It is typically beneficial to scale this to a smaller value. For this example we will scale it to 10,000 counts or feedback units per revolution.

## Online with the Drive

- To get online, the S200 with motor and feedback must be connected to the DSA control and powered up.
- Start the PiCPro software. Connect the PiCPro cable between the PS2 connector on the front of the DSA control and the serial port on your computer. Be sure communications is established. This is indicated by the green connector in the lower right corner.
- Access the drive by selecting Online
   Drive Operations -Maintenance

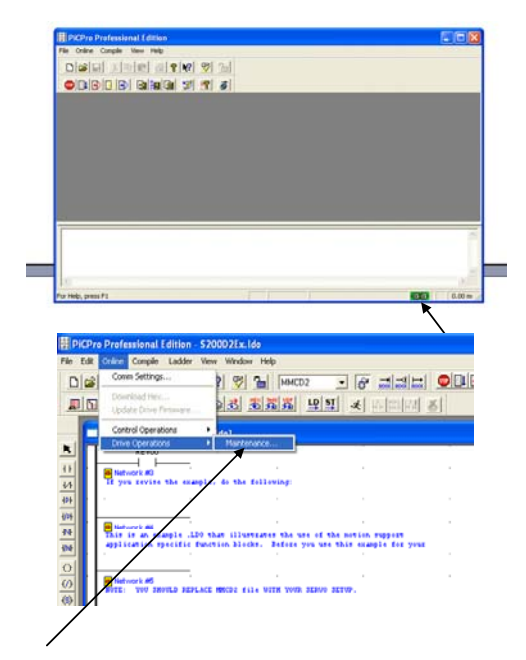

With a new drive the system will report back that an uninitialized drive has been found.

| 화 PiCPro Professional Edition - [Digital Drive List - [Untitled] ONLINE]      |     |
|-------------------------------------------------------------------------------|-----|
| File Edit Online View Window Help                                             | - 6 |
| d 24 xee og 29 97 =5 57: 550 migg = 910 i 0                                   |     |
| Address 🛦 Drive Name Device Connected? Enabled? Branch/Node Faults? Warnings? |     |
| <end list="" of=""></end>                                                     |     |

| n uninitialized drive bac | been connected. To in    | itialize the drive and ad | ld it to the drive lict, specify a par | no and     |
|---------------------------|--------------------------|---------------------------|----------------------------------------|------------|
| notor model for the drive | Select 'Initialize and I | Insert' to add the drive  | . Select 'Cancel' to leave the drive   | e anu<br>e |
| .ninitialized.            |                          |                           |                                        |            |
| Drive Name:               |                          |                           |                                        |            |
|                           |                          |                           |                                        |            |
| Motor Model:              |                          |                           | •                                      |            |
|                           |                          |                           |                                        |            |
| Drive Model: S20          | 360                      |                           |                                        |            |
| Drive Address: 1          |                          |                           |                                        |            |
|                           |                          |                           |                                        |            |
|                           |                          |                           |                                        |            |
| Initialize and Insert     | Cancel                   | Help                      |                                        |            |

The drive must be assigned a name, and the attached motor model selected.

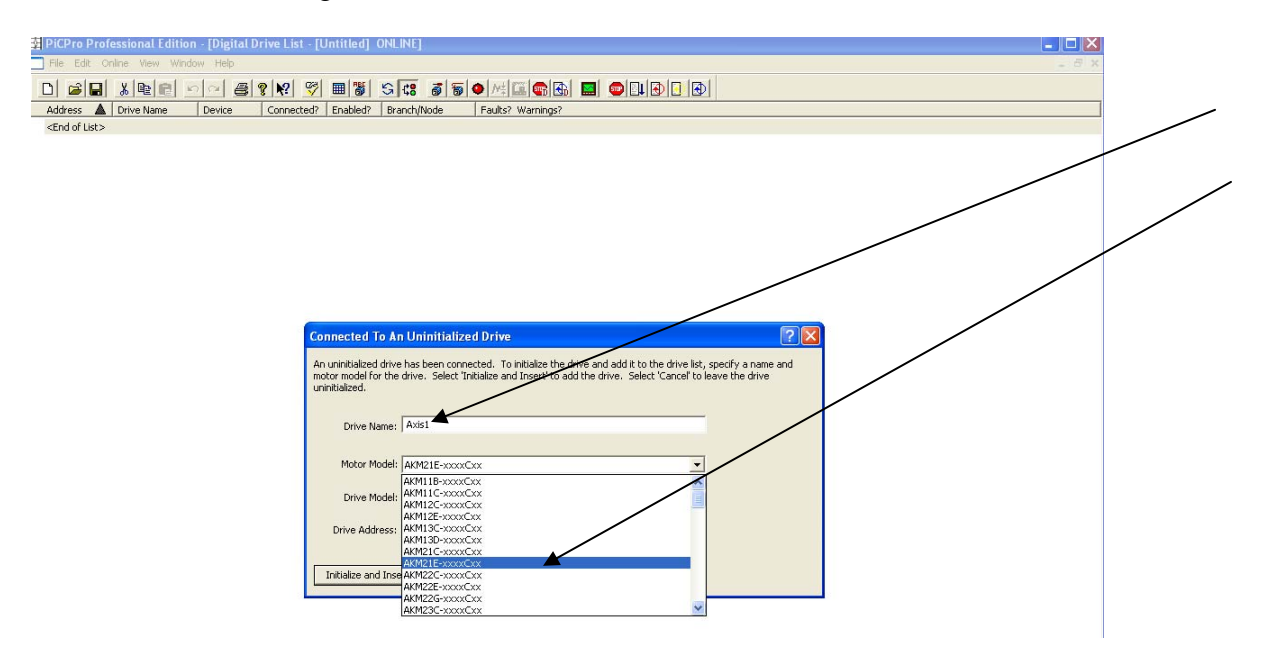

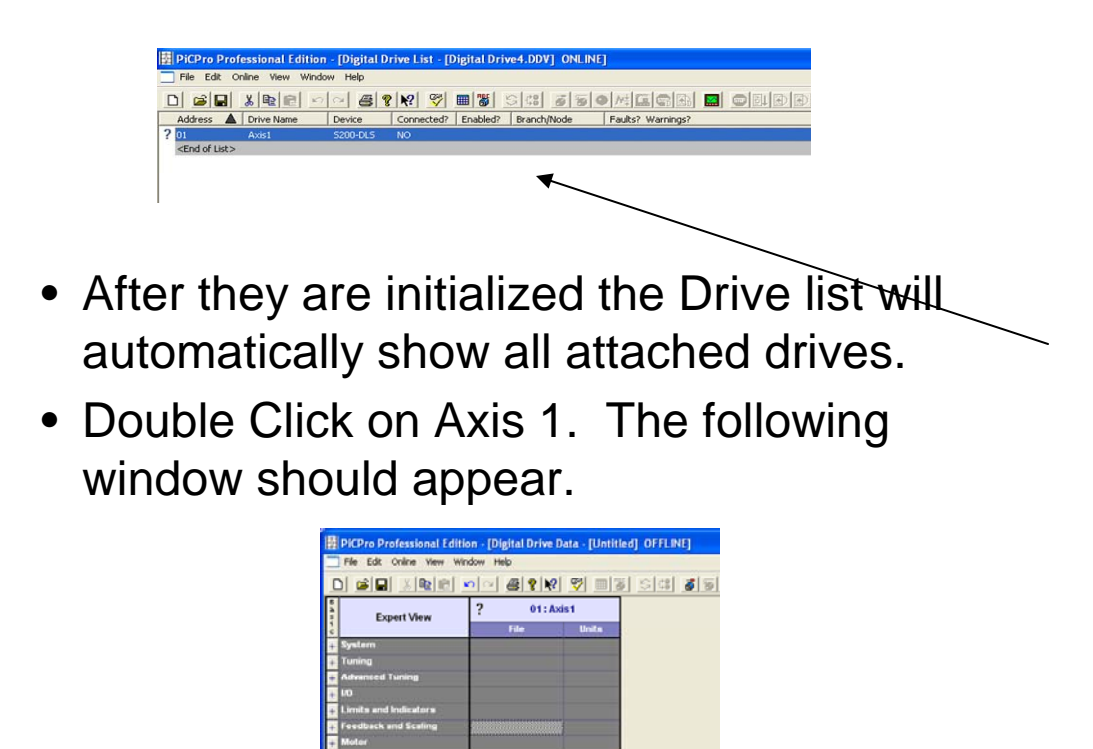

- Expand the Feedback and Scaling Menu and Scroll down
- Turn on User Defined Position loop Scaling
- Access Position Loop FU/Load Rev and set FU/Load Rev to 10000. This will set up the feedback to give us 10000 feedback units per motor rev.

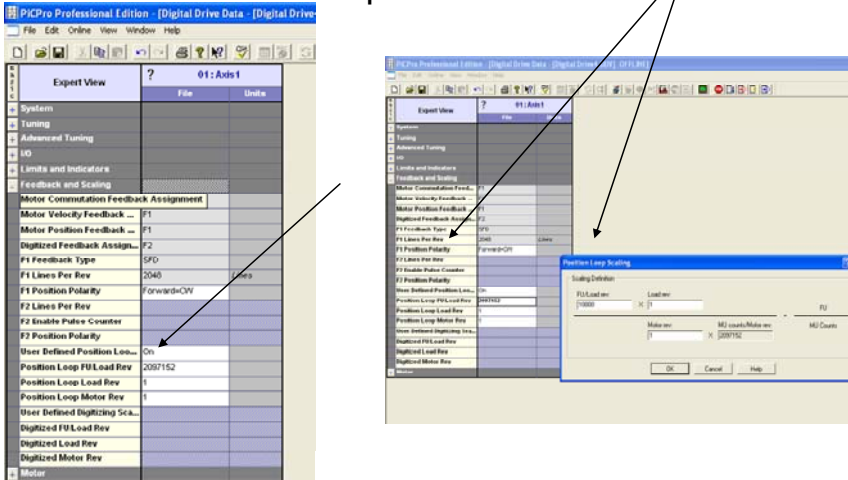

Close and save the drive window.

## Servo Setup

• The servo setup function in the example program is titled MMCD2. We will open it and save it under a new name.

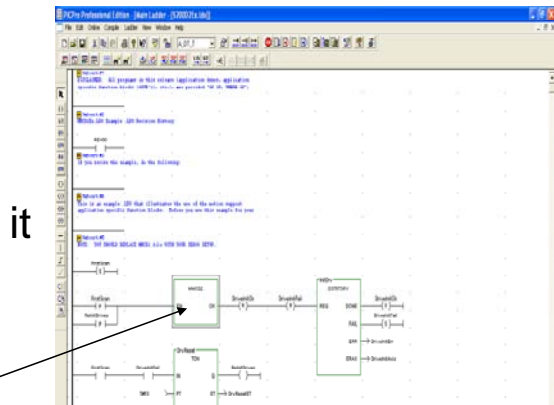

• Right click on the function and select View Servo function.

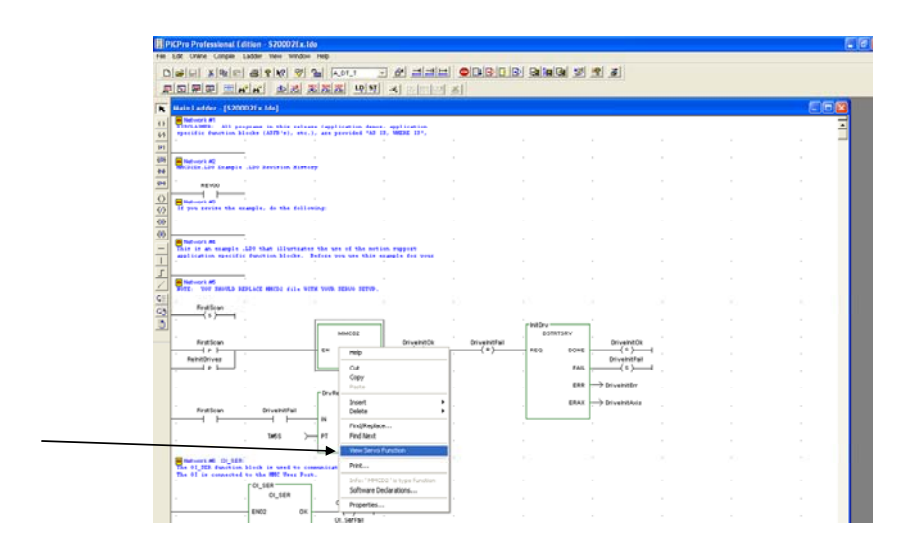

#### File Save As

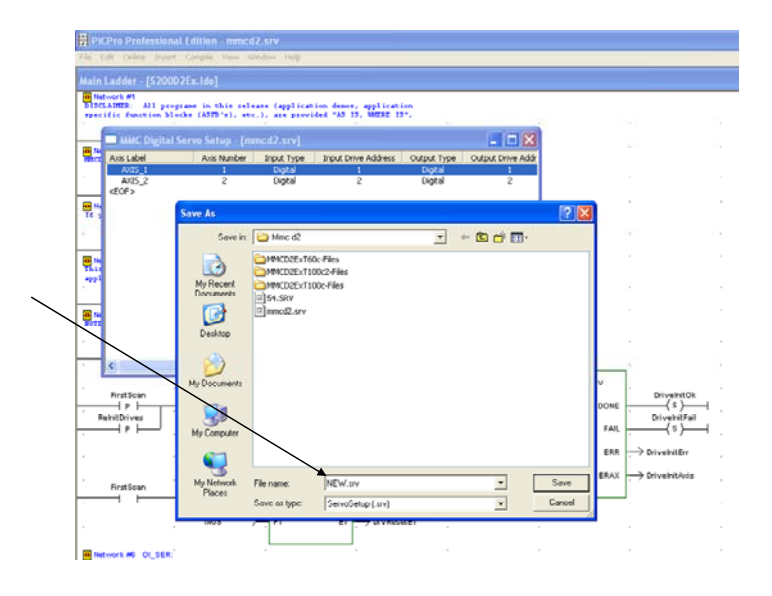

#### Double click on Axis 1 to access Axis Properties. Then click on Axis Data.

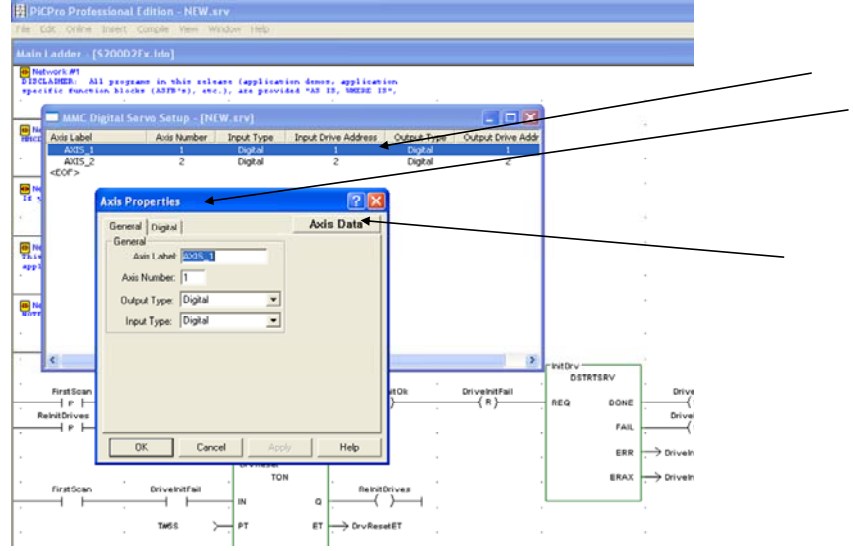

## Ladder Unit Scaling

• We now want to set up the system so that a Ladder Unit (LU) is equal to 1/1000<sup>th</sup> of a Rev. Ladder Units are what you program in. They are the smallest commandable unit. Enter 10000 for Feedback Units and 1000 for Ladder units.

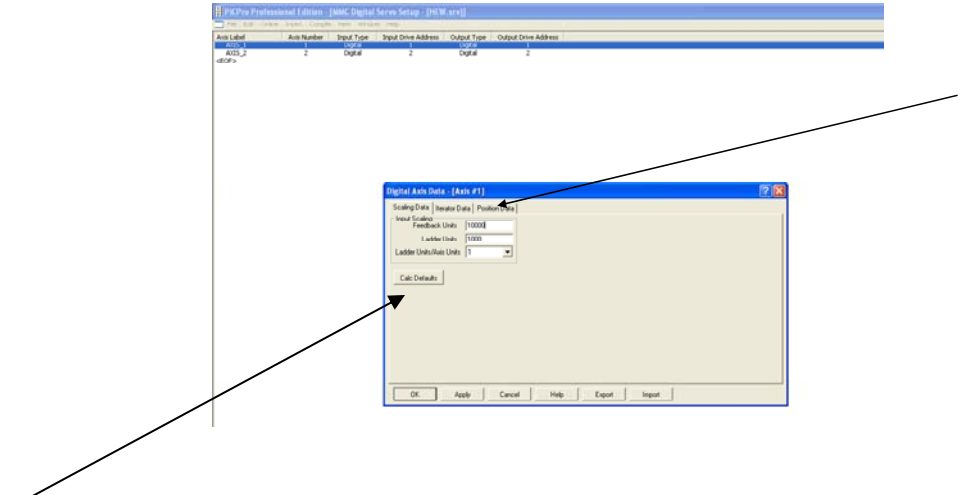

|                       |                 | <b>V m</b> 3 |
|-----------------------|-----------------|--------------|
| Expert View           | ? 01:Ax         | is1<br>Unite |
| System                |                 | 1            |
| Tuning                |                 |              |
| Advanced Tuning       |                 |              |
| NO                    |                 |              |
| Limits and Indicators |                 |              |
| Feedback and Scaling  |                 |              |
| Motor                 |                 |              |
| Brake Apply Time      | 0               | msec         |
| Brake Release Time    | 0               | msec         |
| Feedback Type         | SFD             |              |
| Motor Model           | AKM21E-x000tCxx |              |
| English Metric Units  | Metric          |              |
| Rated Voltage         | 120             | V0/65        |
| Ke                    | 14              | voRs/1000    |
| Kt                    | 0.113           | n-m/Amp      |
| Poles Per Rev         | 6               | Poles        |
| Inductance            | 5.20            | milliHenry   |
| Resistance            | 3.42            | Ohms         |
| Continuous Current    | 4.40            | Amps         |
| Maximum Current       | 17.50           | Amps         |
| Inertia               | 0.1070          | kg-cm*2      |
| Max Speed             | 0000            | RPM          |
| Lines Per Rev         | 2048            | Lines        |
| Thermal Resistance    | 1.480           | deg C/Watt   |
| Thermal Capasitanse   | 66              | Watt sea/d   |
| Hall Offset           |                 |              |
| Magnetic Offset       |                 |              |
| Index Offset          |                 |              |
| Thermal Device        | Thermistor      |              |
| Maximum Motor Temp.   | 140             | Degrees C    |
| Alignment Mode        | Absolute Device |              |

Select Calc Defaults, then enter the Max motor speed as well as the scaled number of Feedback Units (FU's)

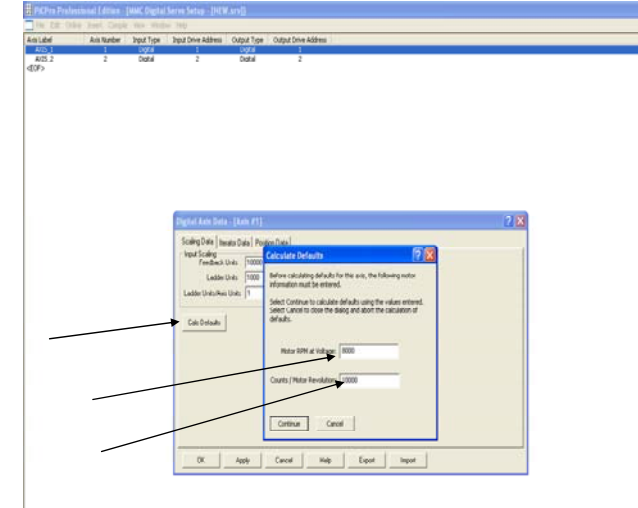

Select Apply & OK

• For this example, we are only using one axis. Select Axis 2 and press delete. It will ask you to confirm this.

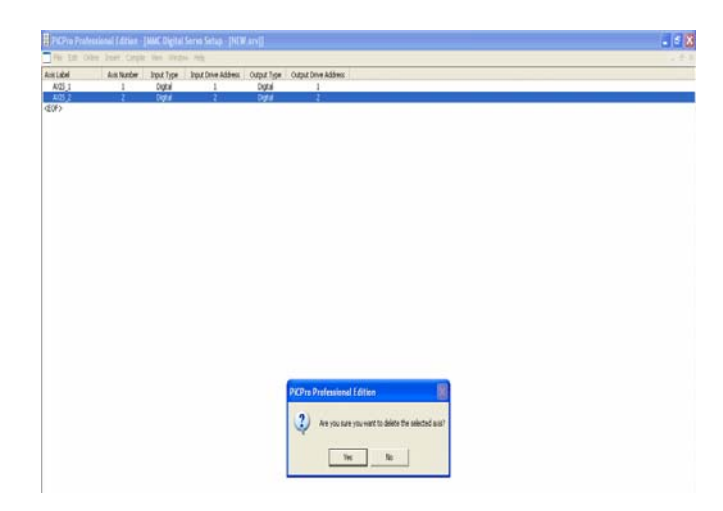

## **Compile Servo Function**

 One must now Compile the servo function with these changes. Anytime any data in the servo function is changed it must be compiled followed by a scan stopped full download of the Ladder.

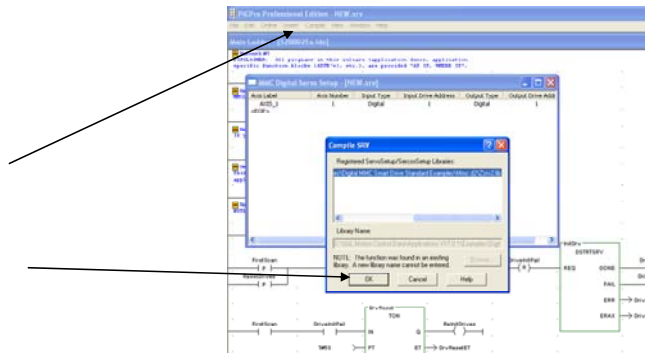

Close the Servo Setup Window

# Replace the MMCD2 function with the NEW one.

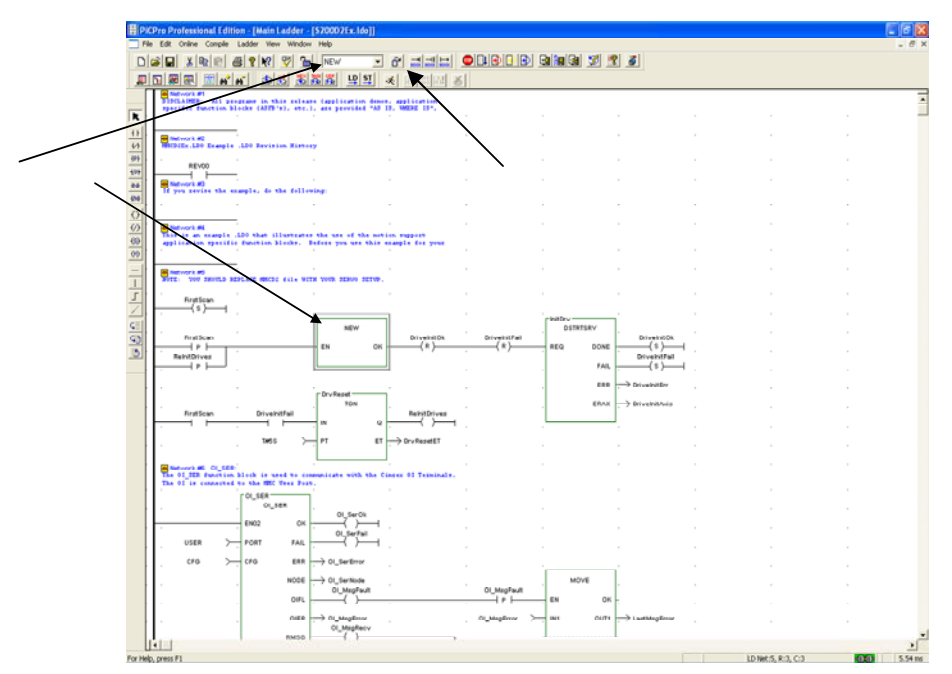

Use the VIEW menu to select Software Declarations. The MMCD2Ex ladder has 8 GEN outputs declared. The DSA control only has 7 GEN outputs available. The I/O point for the 8<sup>th</sup> output must be deleted. Select the I/O point and press the delete key.

|                 |                                                                                    |                      | 3 8 9 3         |         | <b>i</b> ×    |               |                                       |       |
|-----------------|------------------------------------------------------------------------------------|----------------------|-----------------|---------|---------------|---------------|---------------------------------------|-------|
| <u><u>u</u></u> | 51                                                                                 |                      |                 | _       |               |               |                                       | 10-20 |
|                 | Main Ladder - [S200D2ex.ldo]                                                       |                      |                 |         |               |               |                                       | Ŀ     |
|                 | Ax11n8<br>()                                                                       | ln_8                 | Ax2in8          | 1       | 1             |               |                                       |       |
| 1/1<br>1PF      |                                                                                    | Software Declaration | ns : Main Ladde | er - [! | S200D2ex.ldo] |               | ? 🗙                                   |       |
| HNH             | o loops. when the machine start input is<br>ERRORS and Programming Errors/P_ERRORS | File Edit Tools Help |                 |         |               |               |                                       |       |
| 104             |                                                                                    | Hame                 | Туре            | Α.      | I/O Point     | Initial Value | Long Name                             |       |
| 0               |                                                                                    | REVOO                | BOOL            |         |               |               | Example\.LDO\RevisionWumber           |       |
| ()              | MachineStart                                                                       | AXIST                | USINT           | -       |               | -             | Axis I v.onstantii                    |       |
| (\$)            |                                                                                    | HMI MachineStart0B   | BOOL            | G       |               | -             | HMIMachine)StartIPB                   |       |
| (R)             |                                                                                    | AckAlarms            | BOOL            | G       |               |               | Ack\Alarms on\HMI\                    |       |
| -1              |                                                                                    | MachineStart         | BOOL            | G       |               |               | Machine\Start Coil\\                  |       |
| 1               | H CLOSE                                                                            | MachineStartInput    | BOOL            | G       | IGEN2.1       |               | Machine\Start\Momentary\Input         |       |
| 7               | M CLOSI                                                                            | EstopInput           | BOOL            | G       | IGEN2.2       |               | E-Stop Input Normally Closed          |       |
|                 |                                                                                    | CstopInput           | BOOL            | G       | IGEN2.3       |               | C-Stop\input\Normally\Closed          |       |
| ç               | EN06 CLSD                                                                          | HomeSw               | BOOL            | G       | IGEN2.4       |               | Gen I/O \Connector \Input 4\          |       |
| 9               | LoopClsd[1]                                                                        | GENI5                | BOOL            | G       | IGEN2.5       |               | Gen I/O \Connector \Input 5\          |       |
| 9               | MSTR ATC LoopClsd[2]                                                               | GENI6                | BOOL            | G       | IGEN2.6       |               | Gen I/O \Connector \Input 6\          |       |
| _               | - DELY A2C                                                                         | GENI7                | BOOL            | G       | IGEN2.7       |               | Gen I/O \Connector \Input 7\          |       |
|                 |                                                                                    | GENIB                | BOOL            | G       | IGEN2.8       |               | Gen I/O \Connector \Input 8\          | Ł     |
|                 | A3C -                                                                              | PWRONRLY             | BOOL            | G       | OGEN2.1       |               | Power On/Relay/I                      |       |
|                 | ALC -                                                                              | GEN02                | BOOL            | G       | OGEN2.2       |               | Gen I/O \Connector \Output 2\         |       |
|                 | , AHC                                                                              | . GENO3              | BOOL            | G       | OGEN2.3       |               | Gen I/O (Connector (Output 3)         |       |
|                 | A5C -                                                                              | I GENOS              | BOOL            | 0       | OGEN2.4       |               | Gen I/O Connector YOutput 41          |       |
|                 |                                                                                    | GENOS                | BOOL            | 6       | OGEN2.5       | /             | Gen IIO (Connector (Output 6)         |       |
|                 | A6C -                                                                              | GEN07                | BOOL            | G       | OGEN2.7       |               | Gen I/O \Connector \Output 7\         | 1     |
|                 | A7C -                                                                              | GEN08                | BOOL            | G       | OGEN2.8       |               | Gen I/O \Connector \Output 8\         | 1     |
|                 |                                                                                    | · SHORT1             | BOOL            | G       | ISGEN2.1      |               | Short \Circuit \Indicator \Output 1-8 |       |
|                 | A8C -                                                                              | FirstScan            | BOOL            | -       |               |               | First scanlone-shot\\                 |       |
|                 |                                                                                    | InitDrv              | <fb>DSTRT</fb>  |         |               |               |                                       | 1     |
|                 | · · · · ·                                                                          | DrivelnitAxis        | USINT           | G       |               |               |                                       | 1     |
|                 |                                                                                    | DriveInitOk          | BOOL            | G       |               |               | Servos linit. without lerror.         | 1     |
|                 |                                                                                    | DriveInitFail        | BOOL            | G       |               |               |                                       | 1     |
|                 |                                                                                    | DriveInitErr         | INT             | G       |               |               | STRTSERV/error/number/                | 1     |
|                 | l drops, if servo software indicates an                                            | EStopOk              | BOOL            |         |               |               | e-stop of lall axes IOK l             | 1     |
|                 | ressed, or if the end of travel limits are                                         | CStopOk              | BOOL            |         |               |               | c-stop of Vall axes VOK V             | 1     |
|                 | TIMING EStanActiva001 EStanOk                                                      | M_JOG_1              | <fb>M_JOG</fb>  |         |               |               |                                       |       |

|                         | N? 💖 🚡   | A_DT_T |                              |                      |                |        |               | - [H] [H] - [A] - |                                       |     |
|-------------------------|----------|--------|------------------------------|----------------------|----------------|--------|---------------|-------------------|---------------------------------------|-----|
|                         |          |        |                              |                      |                |        |               |                   |                                       |     |
| tain Ladder - [\$200D2e | r Idol   |        |                              |                      |                |        |               |                   |                                       |     |
|                         | x. (00)  |        | 1                            |                      |                |        |               |                   |                                       |     |
|                         |          |        | P_ER                         |                      |                |        |               |                   |                                       |     |
|                         |          |        |                              |                      |                |        |               |                   |                                       |     |
| 8                       |          |        | DFLT                         | → DriveFault[1]      |                |        |               |                   |                                       |     |
|                         |          |        | DWRN                         | Software Declaration | s : Main Laddo | er - [ | S200D2ex.ldo] |                   | 2                                     |     |
| ÷                       |          |        |                              | File Edit Tools Help | 1.7            | 1.     | Lunnat        |                   | I                                     | _ / |
|                         |          |        |                              | I GENIZ              | BOOL           | A.     | I/O Point     | Initial Value     | Cen IIO (Consector line # 7)          |     |
| H Network #9 SDIO_      | 1_2:     |        |                              | GENIB                | BOOL           | G      | IGEN2.8       |                   | Gen I/O Connector Vinput 8            |     |
| 4                       | 10       |        |                              | PWRONBLY             | BOOL           | G      | OGEN2 1       |                   | Power On/Relavit                      |     |
| 1.                      | 13       |        |                              | GEN02                | BOOL           | G      | OGEN2.2       |                   | Gen I/O \Congector \Output 2\         |     |
|                         | _SD1_10- |        | (                            | GEN03                | BOOL           | G      | OGEN2.3       |                   | Gen I/D Connector 10utput 31          |     |
|                         | SD       | 10     |                              | GENO4                | BOOL           | G      | OGEN2.4       |                   | Gen I/O \Connector \Output 4\         |     |
| DrivelnitOk             | ENIOS    | 01/    | Ax1_I0_0k                    | GENO5                | BOOL           | G      | OGEN2.5       |                   | Gen I/O \Connector \Output 5\         |     |
|                         | ENUU     | OK     |                              | GEN06                | BOOL           | G      | OGEN2.6       |                   | Gen I/O \Connector \Output 6\         |     |
| AXIS1                   | Axis     | A In   | $\rightarrow$ Ax1AnalogInput | GEN07                | BOOL           | G      | OGEN2.7       | /                 | Gen I/O \Connector \Output 7\         |     |
| WrtAx10ut1              |          |        | RdAx10ut1                    | GEN08                | BOOL           | G      |               |                   | Gen I/O \Connector \Output 8\         |     |
| I I I                   | W_01     | R_01   | ( )                          | SHORT1               | BOOL           | G      | ISGEN2.1      |                   | Short VCircuit Vindicator VOutput 1-8 |     |
| WrtAx10ut2              |          |        | RdAx10ut2                    | FirstScan            | BOOL           |        |               |                   | First scanlone-shot\\                 |     |
| WitAv10ut3              | 02       | R_02   | RdAv10ut3                    | InitDrv              | <fb>DSTRT</fb> |        |               |                   |                                       |     |
|                         | W 03     | R 03   |                              | DriveInitAxis        | USINT          | G      |               |                   |                                       |     |
| WrtAx10ut4              |          |        | RdAx10ut4                    | DriveInitOk          | BOOL           | G      |               |                   | Servos Init. Iwithout Ierror.         |     |
|                         | W 04     | R 04   |                              | DriveInitFail        | BOOL           | G      |               |                   |                                       |     |

#### Hardware Declaration

Use the VIEW menu to select Hardware Declarations. The Hardware declaration table must be changed to match the DSA control.

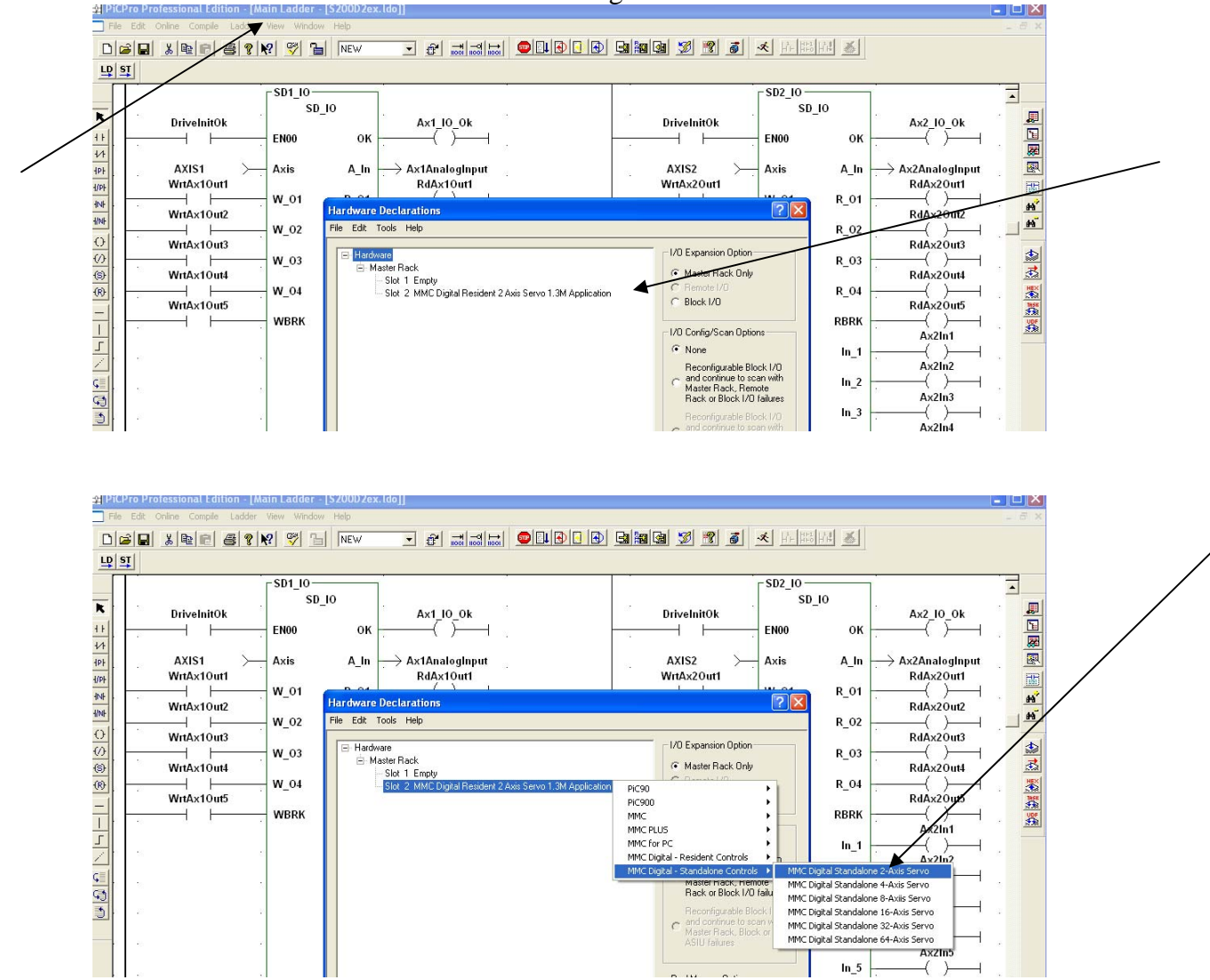

Close and Save Changes

#### Downloading the Ladder

Select the Compile and Download Menu. Check the Start the Scan and Enable Animation buttons.

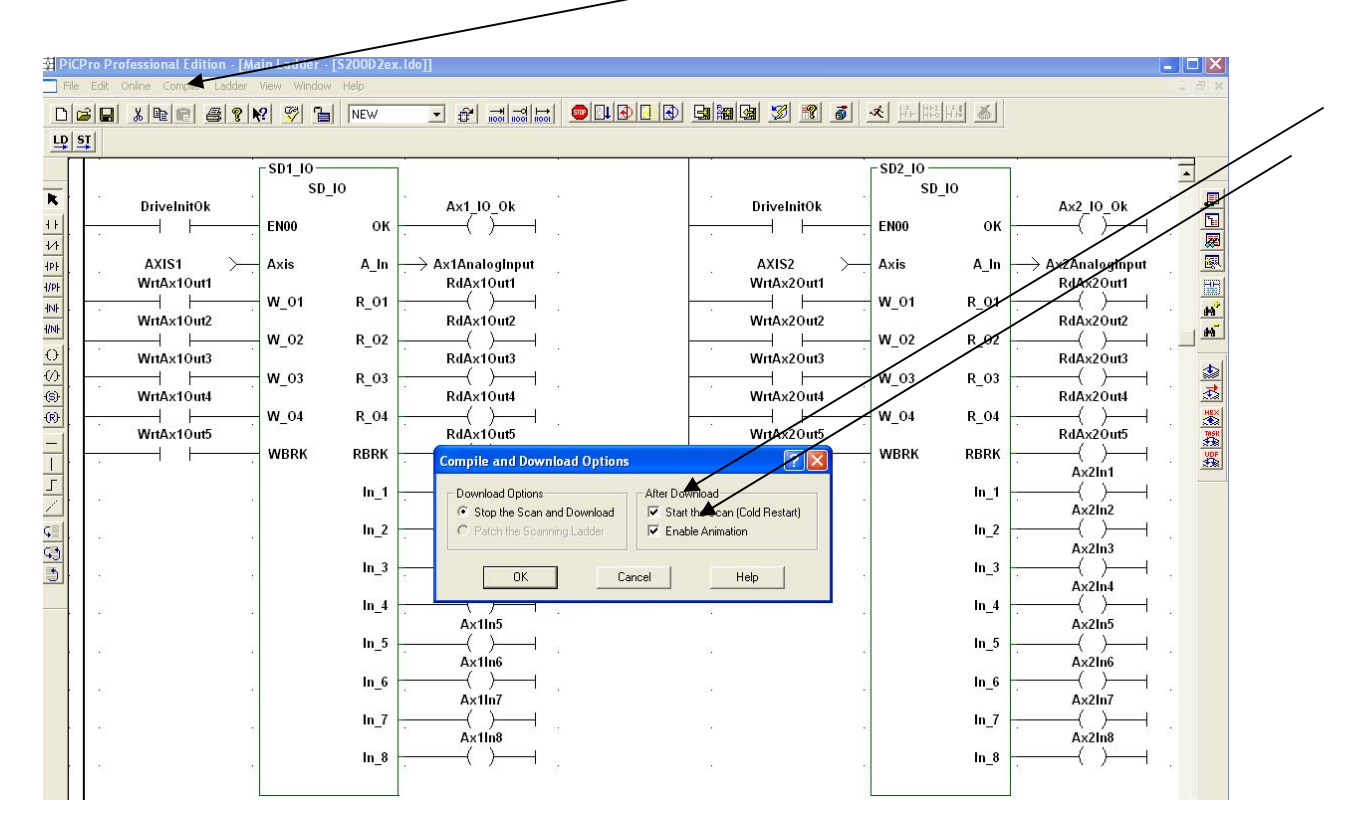

# Running the Application

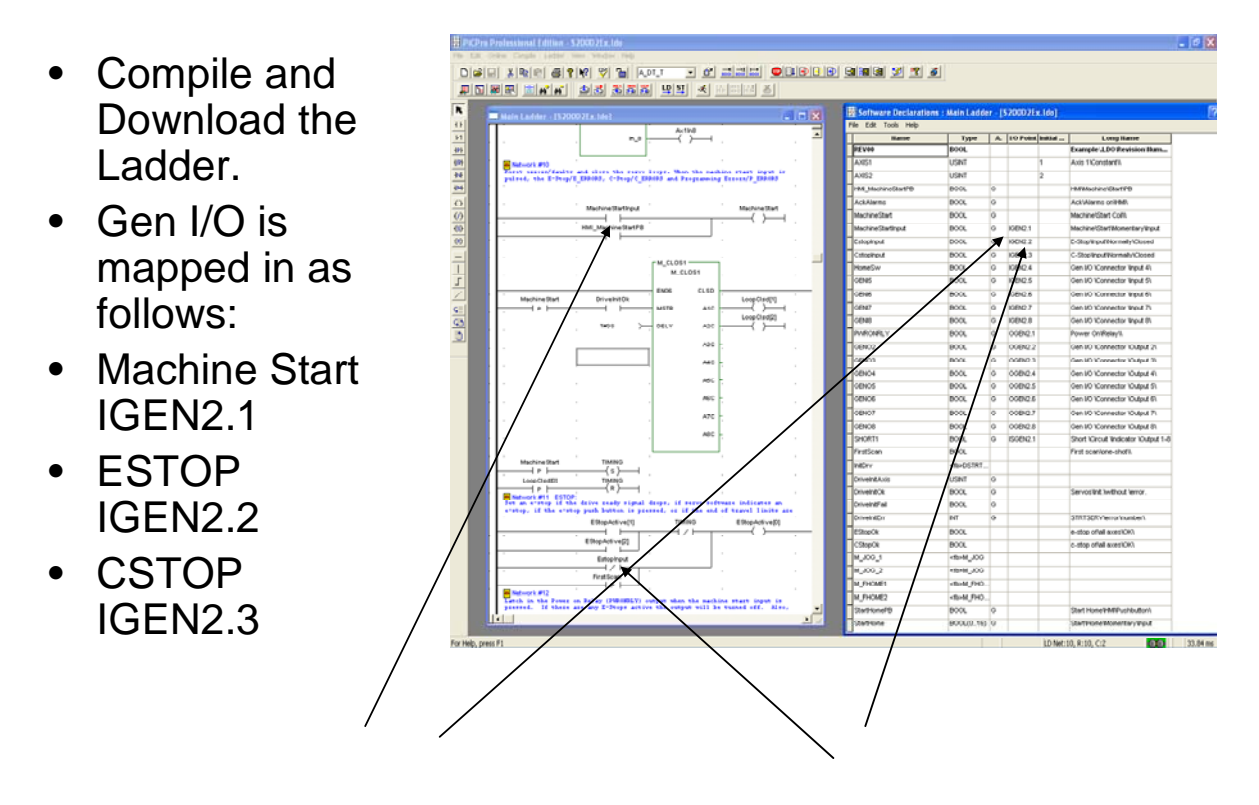

The GEN I/O on the DSA Control and the S200 DLS I/O (J4 Command I/O, J6 I/O Power, J7 Drive I/O) <u>must be wired in and available</u> to run the application. The I/O from the S200 DLS is available in the Ladder through the SD\_IO function block in Network 9.

Turn on IGEN2.2 (ESTOP) and IGEN2.3 (CSTOP). These are programmed as Normally Closed contacts.

Command (J4) input 1 (drive enable) must be on.

Toggle IGEN2.1 (Machine Start). This will clear any faults and close the servo loop on the axis.

## I/O is used to Jog the Axis

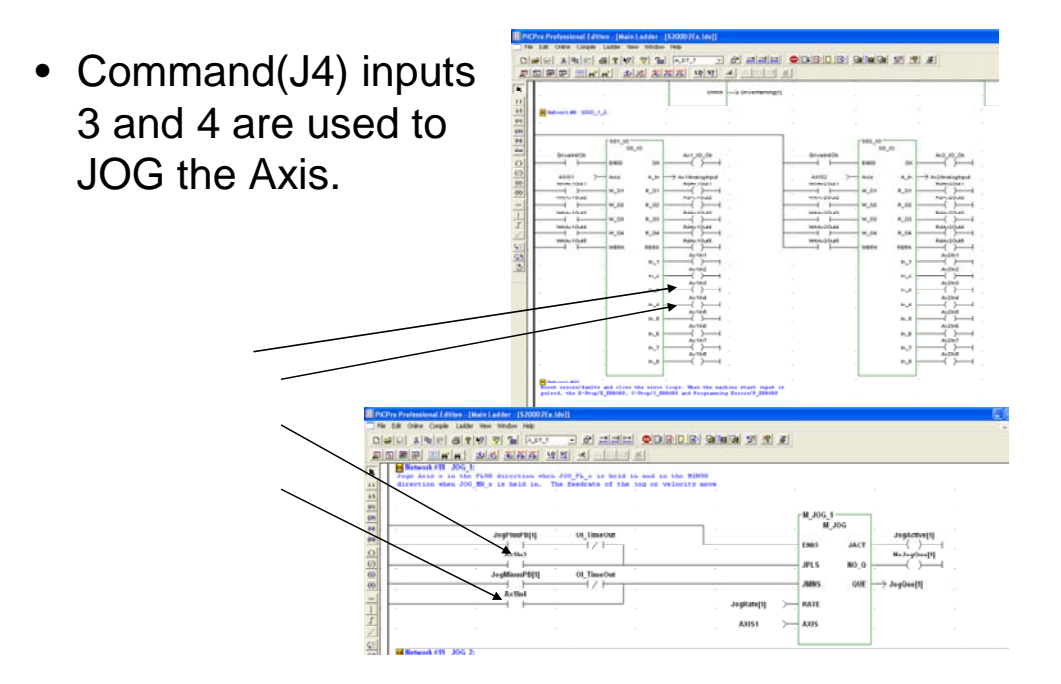

You are now ready to jog the axis.

For more information on individual functions, point at the center of them and right click the mouse. Select help. The online documentation for that function will appear on the screen.

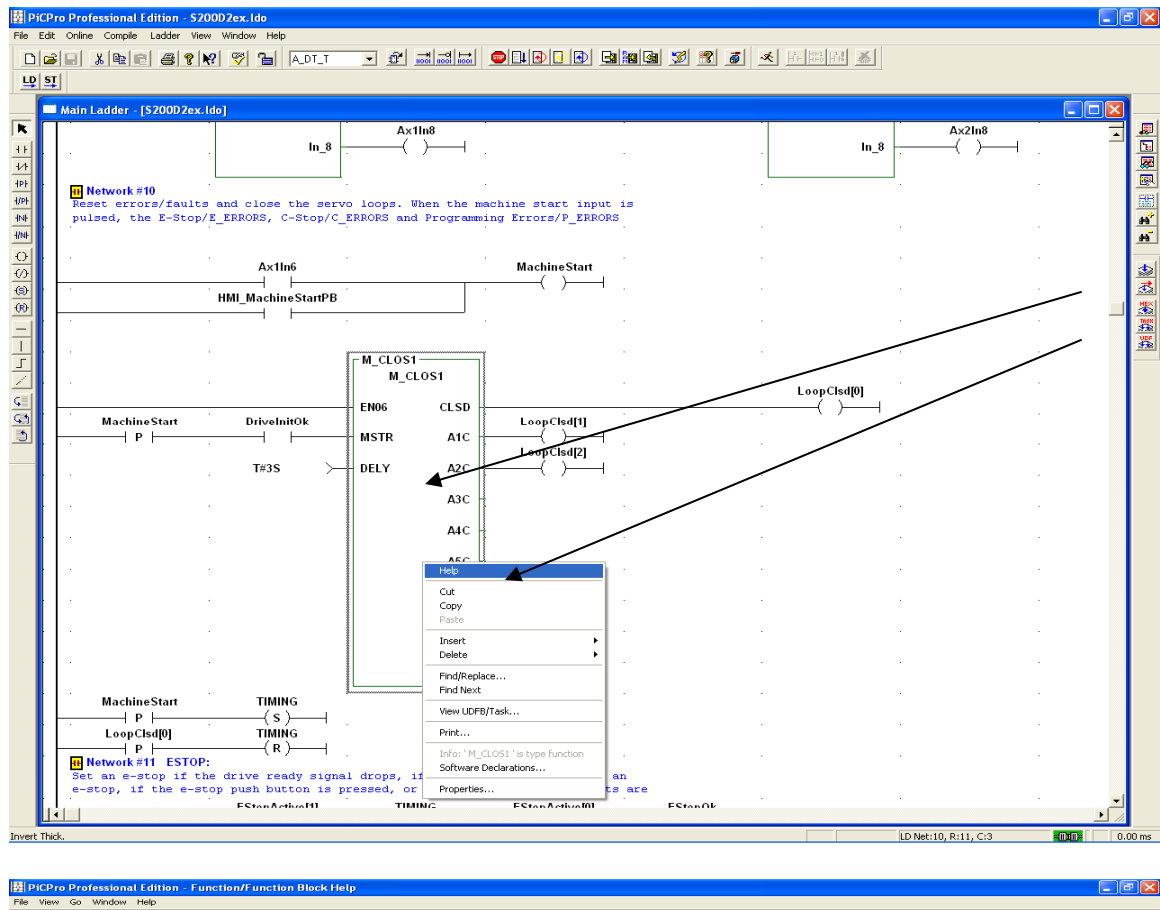

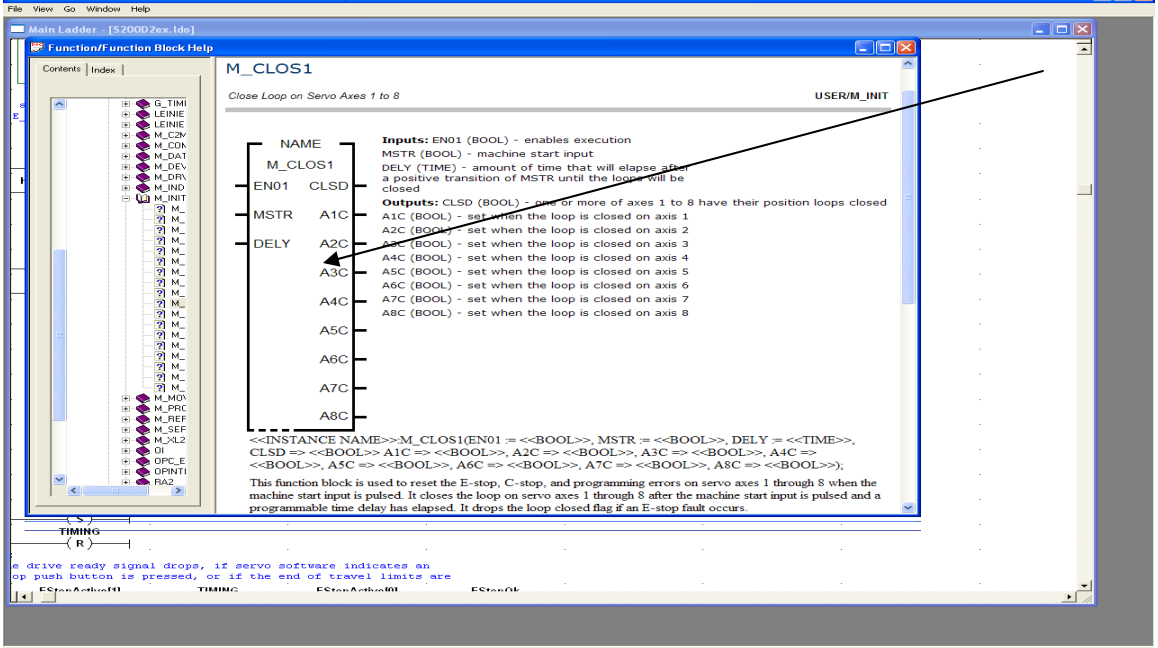

#### Sales and Service

We are committed to quality customer service. In order to serve in the most effective way, please contact your local sales representative for assistance. If you are unaware of your local sales representative, please contact us.

#### North America G & L Motion Control Customer Support North America E-mail: glmotion.support@kollmorgen.com Phone: In the United States, telephone (800) 558-4808 Outside the United States, telephone (920) 921-7100 Fax: (920) 906-7669 Web site: www.glcontrols.com

Europe Danaher Motion Customer Support Europe E-mail: glmotion.support@kollmorgen.com Phone: +44 (0)1525 243-243

Fax: +44 (0)1525 243-244

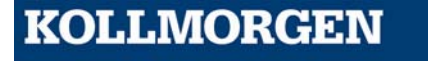